## Рекомендации по выполнению практической работы «Подписка на рассылки информационного канала Subscribe.ru»

Запустите браузер (Пуск | Программы | Internet Explorer). Введите в строке адреса **Subscribe.ru** После завершения загрузки в окне браузера Вы увидите главную страницу загруженной страницы (Рис. 1)

|                      | (© <u>подписчикам</u> (© <u>каталог</u> (© <u>архив</u> (© <u>авторы</u> (© <u>дайджест</u> (© <u>реклама</u> (© <u>статистика</u> (© <u>помошь</u> ) |
|----------------------|----------------------------------------------------------------------------------------------------|
| Поллисциков: 3750667 |                                                                                                    |
| Рассылок: 34829      | на вход Ваш е-mail: Пароль: Войти                                                                                                    |
| Искать               | • <u>Регистрация</u> • <u>Забыли пароль?</u> • <u>Отписаться</u>                                                                                      |

Рис. 1

На домашней странице информационного канала Вам будет предложено либо ввести электронный адрес и пароль (для зарегистрированных пользователей), либо пройти регистрацию. Чтобы начать регистрацию щелкните по ссылке <u>Регистрация</u>. В результате в окне браузера появится мастер регистрации, состоящий из трех шагов. Шаг 1 из 3 предложит Вам ввести электронный адрес для подписки и пароль. (Рис. 2)

| подписчинам                                                                                                    |                                                                 | Шаг 1 из 3 |
|----------------------------------------------------------------------------------------------------|-----------------------------------------------------------------|------------|
| Я принимаю <u>условия</u> сервиса Subscribe.ru                                                                                                    |                                                                 |            |
| Пожалуйста, укажите e-mail адрес для подписки:                                                                                                    | fizik1_66@mail.ru                                               |            |
| Подписываемый адрес это:                                                                                                    | ⊙ Почтовый ящик О <u>Arperatop (Atom/RSS)</u> О <u>Palm-PDA</u> |            |
| Установите пароль, которым вы будете пользовати<br>(не обязательно, при отсутствии мы сгенерируем его дла<br>Пароль : ******<br>Повтор пароля : ******<br>Далее | ься для дальнейшего доступа к подписке:<br>вас)<br>             |            |

Рис. 2

Заполнив необходимые поля перейдите к следующему шагу нажав кнопку Далее. Шаг второй говорит Вам о том, что Ваш адрес занесен в базу подписчиков, но подписка еще не активирована. Информационный канал выслал на Ваш адрес письмо, в котором находится описание активации. (Рис. 3)

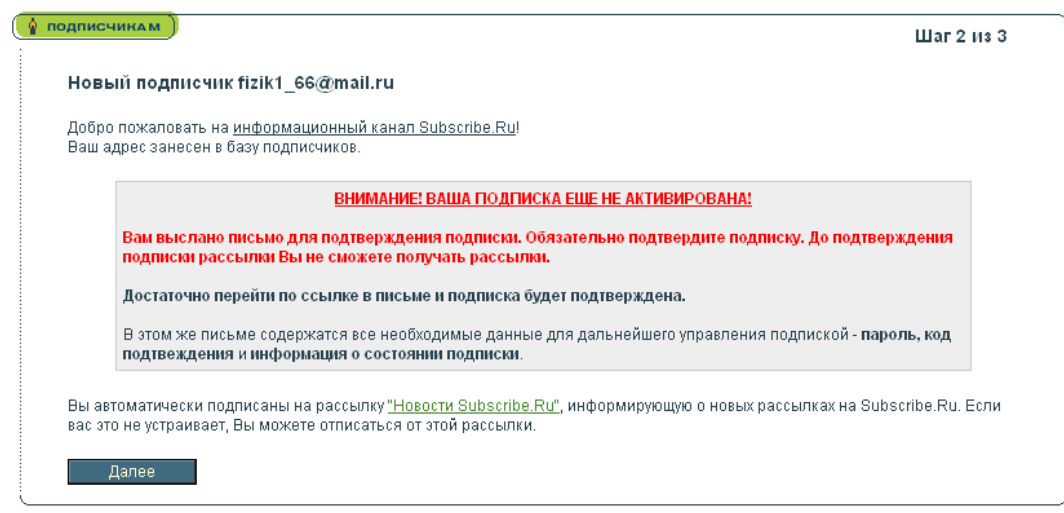

Активацию выполним позже, а пока нажав на кнопку далее перейдите к следующему шагу. Шаг 3 из 3 предлагает заполнить анкету. Этот шаг можно пропустить, щелкнув по ссылке <u>пропустить</u>. Если Вы все-таки решили заполнить анкету, придется ввести данные во все поля отмеченные значком \* - они обязательные. (Рис. 4)

| Быстрая подписка fizik1_66@mail.ru                                                                         |                                   |            |  |  |  |
|----------------------------------------------------------------------------------------------------|-----------------------------------|------------|--|--|--|
| Заполните, пожалуйста, анк                                                                                 | Заполните, пожалуйста, анкету!    |            |  |  |  |
| Мы будем использовать только обобщенную статистику анкет по группам подписчиков, а не по конкретным лицам. |                                   |            |  |  |  |
| Если вы не хотите ее заполнять, то этот шаг можно пропустить.                                              |                                   |            |  |  |  |
|                                                                                                    |                                   | Шаг 3 из 3 |  |  |  |
| День рождения                                                                                              | - Не обязательно - 💌              |            |  |  |  |
| Месяц рождения                                                                                             | - Не обязательно - 💌              |            |  |  |  |
| Год рождения *                                                                                             | 1966                              |            |  |  |  |
| Пол *                                                                                                    | Мужской                           |            |  |  |  |
| Вы проживаете *                                                                                            | Ханты-Мансийский автономный округ |            |  |  |  |

Рис. 4

Заполнив необходимые поля перейдите к следующему шагу нажав кнопку Далее. На этом действие мастера регистрации завершается и Вам сообщается, что Вы стали подписчиком. Теперь вспомним об активации подписки. Зайдите на свой почтовый ящик и Вы увидите в папке <u>Входящие</u> письмо от **Subscribe.ru** (Рис. 5).

| "Subscribe.Ru" | Подтверждение подписки fizik1_66@mail.ru | 19:35 | 3 Kõ |
|----------------|------------------------------------------|-------|------|
|                |                                          |       |      |

Рис. 5

В содержании данного сообщения находится следующая информация (Рис.6).

| Здравствуйте!                                                                                                    |  |  |  |
|----------------------------------------------------------------------------------------------------|--|--|--|
| Чтобы активировать Вашу подписку, необходимо ее подтвердить. Для подтверждения<br>подписки и получения рассылок, пожалуйста, перейдите по ссылке: |  |  |  |
| http://subscribe.ru/member/confirm?fizik1 66/mail.ru/632f0d46                                                                                     |  |  |  |

Рис. 6

Щелкните по необходимой ссылке и в браузере будет загружен информационный канал **Subscribe.ru** с информацией о том, что Ваша подписка активирована. Теперь Вам предстоит самое сложное, из более чем 30000 подписок выбрать те, которые Вам наиболее интересны. Я рекомендую:

- Всероссийский Интернет-педсовет;
- Компьютер для тех, кому за 30 (40, 50, 60)
- Бесплатное образование в Интернет;

- Дистанционное образование: курсы, проекты, олимпиады;

остальные, в случае необходимости, выберите на свой вкус.